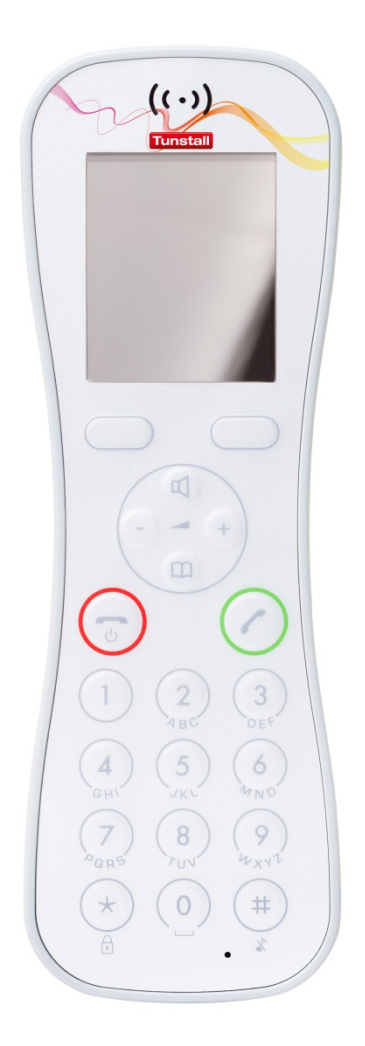

# **Butterfly**

Brugervejledning

D3030B

Tunstall A/S Niels Bohrs Vej 42, Stilling 8660 Skanderborg Danmark Tel. +45 87 93 50 00 Fax. +45 87 93 50 10 info@tunstallnordic.com www.tunstallnordic.com

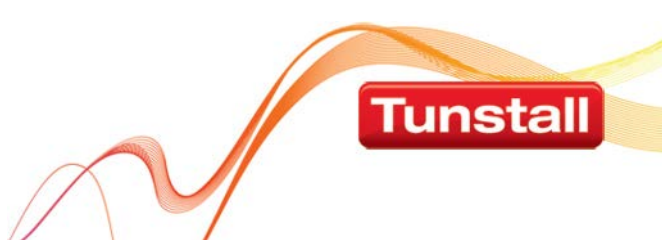

# Indholdsfortegnelse

| 1 | Introduktion                                  | 3  |
|---|-----------------------------------------------|----|
| 2 | Nyttige funktioner i Butterfly DECT-telefonen | 3  |
| 3 | Praktisk info om Butterfly DECT-telefonen     | 4  |
| 4 | Opladning af Butterfly DECT-telefonen         | 4  |
|   | 4.1 Gode råd til opladning                    | 5  |
|   | 4.2 Mest almindelige fejl                     | 5  |
| 5 | Håndtering af Butterfly DECT-telefonen        | 5  |
| 6 | Display                                       | 6  |
| 7 | Ikoner                                        | 6  |
| 8 | Tilmelding og opsætning af Butterfly telefon  | 7  |
|   | 8.1 Find IPEI-nummer                          | 7  |
|   | 8.2 Ændring af sprog                          | 7  |
|   | 8.3 Tilmelding af Butterfly til DECT system   | 8  |
|   | 8.4 Afmeld Butterfly                          | 8  |
|   | 8.5 Ændring af MSF indstillinger (Langt tryk) | 9  |
|   | 8.6 Display baggrundsbelysning                | 10 |
|   |                                               |    |

# 1 Introduktion

Brugervejledning til DECT håndsættet – Butterfly.

# 2 Nyttige funktioner i Butterfly DECT-telefonen

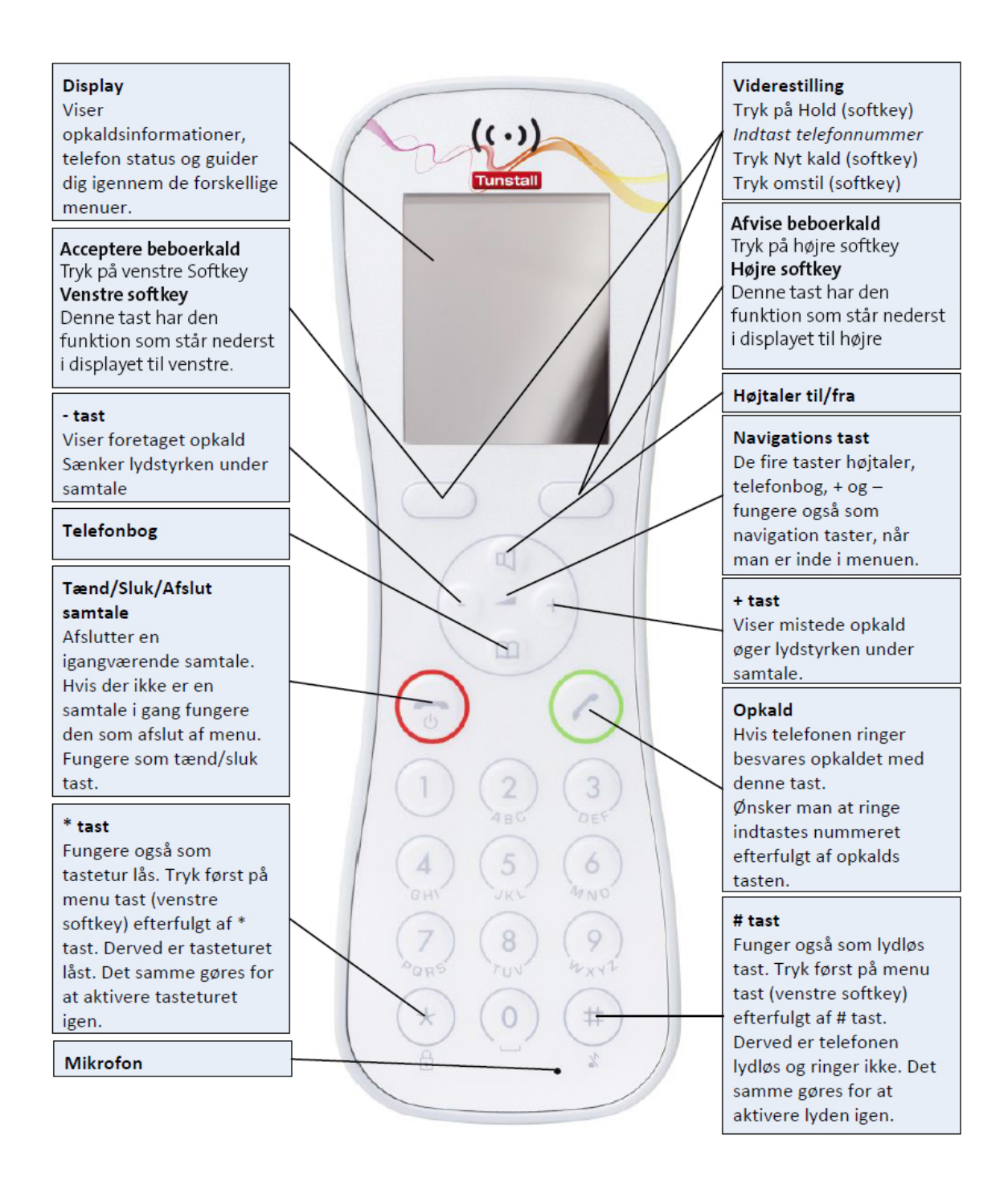

# **3** Praktisk info om Butterfly DECT-telefonen

#### Hvornår modtages alarmer?

Når DECT-telefonen er tændt, i dækningsområde og ikke er til opladning enten i bordlader eller direkte til USB kabel.

#### Opladning af DECT-telefoner

Bør ske mindst en gang i døgnet.

**Taletid** Ca. 15 timer.

**Standby tid** Ca. 150 timer.

Max. brug To vagthold.

# Holdbarhed

Er ikke vandtæt og stødsikker

# 4 Opladning af Butterfly DECT-telefonen

- For at telefonen skal virke perfekt bør den oplade mindst 4 timer i døgnet (fuld opladning fra nul til fuld på 4 timer).
- Vagtplanerne bør udarbejdes således, at de 4 timers opladning bliver tilgodeset.
- Max. brug: To vagthold.
- Holdbarhed: Er ikke vandtæt og stødsikker.

# 4.1 Gode råd til opladning

- Sæt DECT-telefonen korrekt i bordlader/lade stikket.
- Kontrollere, at den begynder at oplade "batteri ikon i display".

Hvis ikke! Tjek om der er tilsluttet 230 volt (sidder i en stikkontakt).

# 4.2 Mest almindelige fejl

- Telefonen står ikke korrekt i bordlader!
- USB-Stikket fra laderen er ikke helt i bund!
- Pga. ovennævnte går telefonen ud (løber tør for strøm) midt under en vagt!

# 5 Håndtering af Butterfly DECT-telefonen

For personalegruppen er Butterfly DECT-telefonen et værktøj, der bruges hele tiden. Derfor vil der være en del slidtage på telefonen. For at minimere slidtagen, er her et på gode råd til jer.

- Kan bæres i bælteclips, Silikone cover eller taske med eller uden bælteclips.
- Butterfly DECT-telefonen er ikke vandtæt. Vær derfor opmærksom på, hvor I har den, når I er i nærheden af vand. Brug bælteclips eller bæretaske når telefonen ikke er i brug.
- Rengøring: Aftørres med en lidt fugtig klud (ingen sprit osv. på den)
- Men det vigtigste er: Husk jeres egen håndhygiejne.

# 6 Display

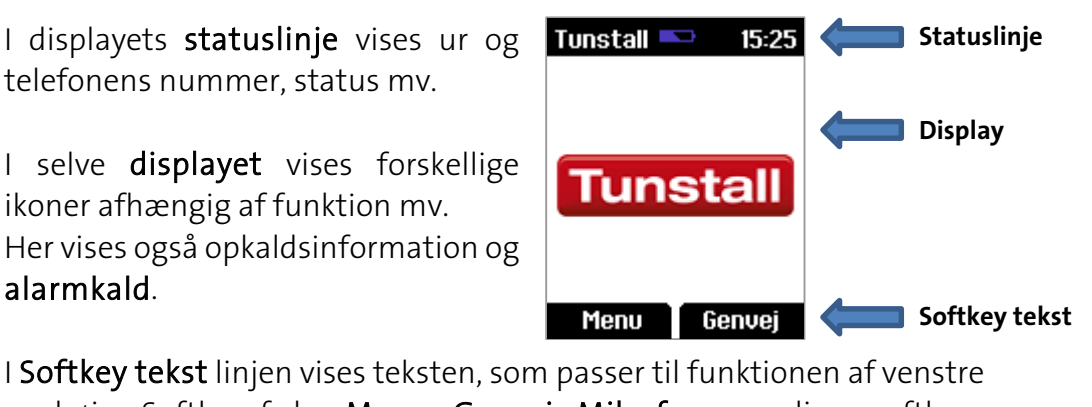

I **Softkey tekst** linjen vises teksten, som passer til funktionen af venstre og højre Softkey f.eks. **Menu**, **Genvej**, **Mik. fra**, mv. disse softkeys tilpasser sig til telefonen tilstand, men de funktioner der er tilgængelig.

### 7 Ikoner

I det følgende beskrives håndsættets ikoner.

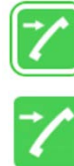

Indkommende kald fra et eksternt telefonnummer

Indkommende kald fra et internt telefonnummer

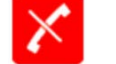

Mistet opkald

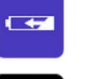

Tastetur låst

Oplader

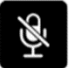

**-**

Mikrofon afbrudt

Lydløs

# 8 Tilmelding og opsætning af Butterfly telefon

For at kunne tilmelde en ny eller udskifte en Butterfly DECT telefon, skal man bruge telefonens IPEI nummer, som er et serienummer som er unikt for selve telefonen. Oprettelse samt redigering af en telefon foregår via DECT serverens brugerflade i en webbrowser - din system administrator eller super bruger ved hvordan dette gøres.

Herunder beskrives hvordan man finder telefonens IPEI nummer, hvor man ændrer telefonenes sprog, samt hvordan man tilmelder og afmelder telefonen til DECT serveren.

#### 8.1 Find IPEI-nummer

- Tryk på Menu knappen
- Tryk på 🗹 2 gange og vælg *Status*
- Tryk på 🗹 1 gang og vælg *General information*
- Aflæs *IPEI* nummer
- Tryk på Rød tast for at vende til bage til hovedmenu

# 8.2 Ændring af sprog

De nye DECT telefoner (Butterfly/7202/7712/7720/7740) kommer fra fabrikken med menu-sprog sat til engelsk, for at lette arbejdsgangen, gøres følgende for at sætte dem til dansk sprog:

- Tænd det nye håndsæt tryk på *Exit* for at lukke Auto Subcribe funktionen
- Tryk på *MENU* (Venstre Softkey)
- Tryk På 🗹 1 gang og Vælg *Settings*
- Tryk På 🗹 1 gang og Vælg *Advanced...*
- Vælg *Language*
- Tryk på 🗹 2 gange og Vælg *Dansk*
- Telefon hopper selv tilbage til hoved menu, og telefonens sprog er nu sat til Dansk.

Alle valg foretages med venstre Softkey, hvor der står - *Select* 

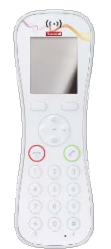

# 8.3 Tilmelding af Butterfly til DECT system

- Tænd det nye håndsæt tryk på *Exit* for at lukke Auto Subcribe funktionen
- Tryk på *MENU* (Venstre Softkey)
- Tryk På 🗹 1 gang og Vælg *Opsætning*
- Tryk På 1 gang og Vælg *Avanceret…*
- Tryk på 🗹 2 gange og Vælg *Login*
- Tryk på ₫ 2 gange og Vælg *Opret login*
- Håndsættet søger nu efter, og viser de DECT systemnumre som der er synlige i området.
- Rul op eller ned med <sup>□</sup> eller <sup>□</sup> og *Vælg* det system som håndsættet skal meldes ind i. (11-cifret nummer –ARI)
- Tast *OK*til: Opretter login... AC Kode / Bruger ID
- Vent nogle sekunder: *Forbinder...* vises i display
- Telefonen er nu tilmeldt: *Forbinder ...OK* vises i display

# 

# 8.4 Afmeld Butterfly

- Tænd det nye håndsæt tryk på *Exit* for at lukke Auto Subcribe funktionen
- Tryk på *MENU* (Venstre Softkey)
- Tryk På 🗹 1 gang og Vælg *Opsætning*
- Tryk På 🗹 1 gang og Vælg *Avanceret…*
- Tryk på 🗹 2 gange og Vælg *Login*
- Tryk på 🗹 3 gange og Vælg *Fjern login*
- Tast password "0000"
- Tast OK og telefonen er nu afmeldt.

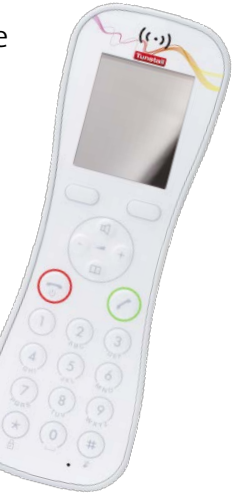

# 8.5 Ændring af MSF indstillinger (Langt tryk)

Fra fabrikken er telefonen sat op til, at et langt tryk på en telefon er tilknyttet til kortnummer i telefonbogen, men hvis DECT telefonen bruges på en Tunstall TeleVagt-løsning, ønsker vi normalt at et lang tryk på en DECT telefons tastatur, sender en MSF besked til systemet, som aktiverer en ønsket funktion på TeleVagt Centralen.

Vi bruger normalt langt tryks knapper til at melde DECT telefoner ind og ud af grupper.

Derfor kan du ændre denne funktion i telefonens menu.

- Tryk på MENU tasten (venstre Softkey).
- Tryk På 🗹 1 gang og Vælg *Opsætning*
- Tryk På 🗹 1 gang og Vælg *Avanceret…*
- Tryk På 🕮 1 gang og Vælg *Langt tastetryk*
- Tryk På 🕮 1 gang og marker *Send MSF*
- Tryk på den Røde knap for at vende tilbage til hovedmenu

Telefonen er sat til at *Sende MSF* for alle lange tryk på telefonens taster, og der vil nu ved et langt tryk aktivere den funktion, som er programmeret i TeleVagt centralen.

# 8.6 Display baggrundsbelysning

DECT telefonen har et baggrunds belyst display, lyset i display slukkes eller dæmpe automatisk efter en forsinkelse som kan indstilles på håndsættet, når telefonen ikke er i brug.

Når dæmpet belysning er valgt vil display stadig være synligt, med dæmpet belysning. Ved slukket display, vil displayet være helt sort.

Batteritiden som er oplyst er målt ved slukket display, når displayet er sat til dæmpet, vil batteritiden være lavere en de oplyste tal.

Indstille dæmpet belysning (standard valgt)

- Tryk på MENU tasten (venstre Softkey).
- Tryk På 🗹 1 gang og Vælg *Opsætning*
- Tryk På 🗹 4 gange og Vælg *Belysning.*
- Vælg med <sup>□</sup> eller <sup>□</sup> *Dæmpet*
- Tryk på venstre Softkey Ændre
- Telefonen er nu sat til at dæmpe display lys
- Tryk på den Røde knap for at vende tilbage til hovedmenu

Indstille slukket display belysning

- Tryk på MENU tasten (venstre Softkey).
- Tryk På 🗹 1 gang og Vælg *Opsætning*
- Tryk På 🗹 4 gange og Vælg *Belysning.*
- Vælg med 🕮 eller 🗹 *Slukket*
- Tryk på venstre Softkey Ændre
- Telefonen er nu sat til at slukke display lys
- Tryk på den Røde knap for at vende tilbage til hovedmenu

Juster tid for forsinkelse af lys i display

- Tryk på MENU tasten (venstre Softkey).
- Tryk På 🗹 1 gang og Vælg *Opsætning*
- Tryk På 🗹 4 gange og Vælg *Belysning.*
- Vælg med 🕮 eller 🗹 *Tid...*
- Tryk på venstre Softkey *Ændre*
- Vælg med + eller den tid du ønsker.
- Bekræft dit valg med venstre Softkey *Sæt*
- Du har nu indstillet tid for forsinkelse af display lys
- Tryk på den Røde knap for at vende tilbage til hovedmenu

Til egen noter...

Tunstall er markedsledende inden for udvikling, produktion og salg af hjælpemidler, kaldeanlæg og personsikringssystemer til brug på sygehuse, plejehjem og i hjemmeplejen.

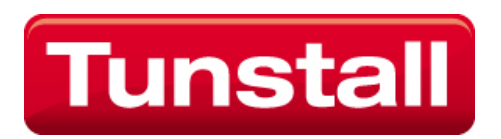

Niels Bohrs Vej 42, Stilling 8660 Skanderborg

www.tunstallnordic.com info@tunstallnordic.com